#### OUSBドライバのインストール方法(Windows10をお使いの場合)

2019 年 12 月 18 日 日本無線株式会社

ダウンロードした「wx01j\_usbdrv11c010.exe」を実行し、ドライバファイルを任意の場所に解凍します。
 例)C:¥Users¥PHS¥Desktop

尚、本インストール手順書では上記場所(デスクトップ)に解凍した場合を例に説明致します(上記例はログイン時の ユーザー名が「PHS」の場合です)。

「wx01j\_usbdrv11c010.exe」を実行した際に、ユーザーアカウント制御ダイヤログが表示された場合は、「はい」をクリックしてください。

| ユーザー アカウント制御 ×                           |  |
|------------------------------------------|--|
| この不明な発行元からのアプリがデバイスに変更を加<br>えることを許可しますか? |  |
|                                          |  |
| wx01j_usbdrv11c010.exe                   |  |
| 発行元: 不明<br>ファイルの入手先: このコンピューター上のハード ドライブ |  |
| 詳細を表示                                    |  |
| はいいえ                                     |  |

64bit 版をお使いの場合 ⇒ 手順2へ 32bit 版をお使いの場合 ⇒ 手順9へ

2. パソコン上のキーボードで「Windows」キーを押しながら「R」キーを押します。

3.「ファイル名を指定して実行」画面が起動されるので、「shutdown /r /o /t 0」を入力し、「OK」をクリックします。

| 💷 ファイノ          | レ名を指定して実行 ×                                              |
|-----------------|----------------------------------------------------------|
| ٨               | 実行するプログラム名、または開くフォルダーやドキュメント名、インター<br>ネットリソース名を入力してください。 |
| 名前( <u>O</u> ): | shutdown /r /o /t 0 🗸 🗸 🗸                                |
|                 | OK キャンセル 参照( <u>B</u> )                                  |

4. パソコンが再起動し、下記画面が表示されるので、「トラブルシューティング」をクリックします。

使用するパソコンによっては、一部画面が異なる場合があります。

| オプションの選択                                      |  |
|-----------------------------------------------|--|
| 統行<br>MTLZ Windows 10<br>に置みます                |  |
| トラブルシューティング<br>PC を初期状間に戻すか、詳細オブッコンを<br>表示します |  |
| PC の電源を切る                                     |  |
|                                               |  |

5.「詳細オプション」をクリックします。

使用するパソコンによっては、一部画面が異なる場合があります。

| ● トラブルシューティング                                                                                |  |
|----------------------------------------------------------------------------------------------|--|
| Cの PC を初期状態に<br>戻す<br>個人用ファイルを保持するか解除するかを<br>離んでから、Windows を再イワストールしま<br>す。<br>詳細オプション<br>ジニ |  |
|                                                                                              |  |
|                                                                                              |  |

6.「スタートアップ設定」をクリックします。

使用するパソコンによっては、一部画面が異なる場合があります。

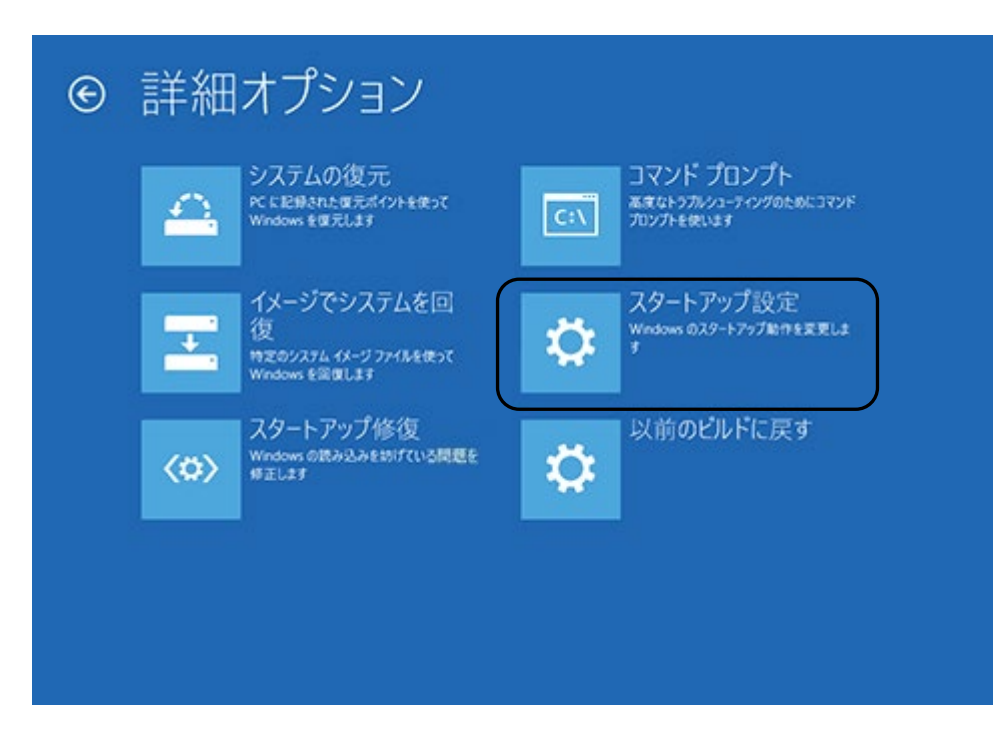

7.「再起動」をクリックします。

使用するパソコンによっては、一部画面が異なる場合があります。

| € | スタートアップ設定                                                                                                    |     |
|---|----------------------------------------------------------------------------------------------------|-----|
|   | 再起動して、次のような Windows オプションを変更します:    ・ 総解療度ビデオ モードを使う   ・ プトゥグ モードを使う  ・ プト・ログを使う  ・ ビーフ モードを使う  ・ ドライバー署名を強制しない  ・ 起始時でおつコア対策をしない  ・ システム障害時に自動的に再起新しない |     |
|   |                                                                                                    | RED |
|   |                                                                                                    |     |

8. パソコンが再起動し、下記画面が表示されるので、「7」キーまたは「F7」キーを押す

使用するパソコンによっては、一部画面が異なる場合があります。

# スタートアップ設定 オブションを選択するには、番号を押してください: 番号には、数字キーまたはファンクションキーのF1からF9を使用します。 1) デバッグを有効にする 2) ブートログを有効にする 3) 低解像度ビデオを有効にする 4) セーフモードを有効にする 5) セーフモードとネットワークを有効にする 6) セーフモードとコマンドプロンプトを有効にする 3) にあ時マルウェア対策を無効にする 4) 起動時マルウェア対策を無効にする 3) 障害発生後の自動再起動を無効にする

オペレーティングシステムに戻るには、Enterキーを押してください

パソコンが起動したら、次の手順に進みます。

9. WX01J とパソコンを USB 接続します。

10. パソコン上のキーボードで「Windows」キーを押しながら「X」キーを押し、「デバイスマネージャー(M)」を選択します。

| プログラムと機能( <u>F</u> )         |  |
|------------------------------|--|
| モビリティ センター( <u>B</u> )       |  |
| 電源オプション( <u>O</u> )          |  |
| イベント ピューアー( <u>V</u> )       |  |
| システム( <u>Y</u> )             |  |
| デバイス マネージャー( <u>M</u> )      |  |
| ネットワーク接続( <u>W</u> )         |  |
| ディスクの管理( <u>K)</u>           |  |
| コンピューターの管理( <u>G</u> )       |  |
| בעדל לעקב אנקב <u>ל אנקב</u> |  |
| コマンドプロンプト (管理者)( <u>A</u> )  |  |
| <br>タスク マネージャー( <u>1</u> )   |  |
| コントロール パネル( <u>P</u> )       |  |
| エクスプローラー( <u>E</u> )         |  |
| 検索( <u>S</u> )               |  |
| ファイル名を指定して実行( <u>R</u> )     |  |
| シャットダウンまたはサインアウト(U)          |  |
| デスクトップ( <u>D</u> )           |  |

11. 「USB シリアルデバイス(COM4)」を右クリックし、「ドライバーソフトウェアの更新(P)」をクリックします。

| 書 デバイス マネージャー                                                                                                    | _ | $\times$ |
|----------------------------------------------------------------------------------------------------|---|----------|
| ファイル( <u>F</u> ) 操作( <u>A</u> ) 表示( <u>V</u> ) ヘルプ( <u>H</u> )                                                                                                    |   |          |
|                                                                                                    |   |          |
| ▼ ■ PHS_Team DVD/CD-ROM ドライブ IDE ATA/ATAPI コントローラー イメージング デバイス オーボード フンビューター システム デバイス アイントウェア デバイス アイントウェア デバイス ディスク ドライブ ディスク ドライブ ディスフレイ アダブター ディスフレイ アダブター ディスフレイ アダブター ディスフレイ アダブター ディスフレイ アダブター ディスト(COM と LPT) USB シリアル デバイス (COM * ドライバー ソフトウェアの更新(P) ビ ほかのデバイス ドライバー ソフトウェアの更新(P) ディスとものほかのポインティング 新聞に 切コントローラー ドライバー ソフトウェアの更新(P) アクスとそのほかのポインティング 新聞に 切コントローラー アフルドウェア 変更のスキャン(A) プロパティ(R) |   |          |
|                                                                                                    |   |          |

COM 番号は、お使いのパソコン環境により異なります。

12.「コンピューターを参照してドライバーソフトウェアを検索します(R)」をクリックします。

Г

| ÷ | ▋ ドライバー ソフトウェアの更新 - USB シリアル デバイス (COM4)                                                                                                    | × |
|---|----------------------------------------------------------------------------------------------------|---|
|   | どのような方法でドライバー ソフトウェアを検索しますか?                                                                                                    |   |
|   | → ドライバー ソフトウェアの最新版を自動検索します( <u>S</u> )<br>このデバイス用の最新のドライバー ソフトウェアをコンピューターとインターネットから検索します。た<br>だし、デバイスのインストール設定でこの機能を無効にするよう設定した場合は、検索は行われ<br>ません。 |   |
|   | → コンピューターを参照してドライバー ソフトウェアを検索します( <u>R</u> )<br>ドライバー ソフトウェアを手動で検索してインストールします。                                                                    |   |
|   |                                                                                                    |   |
|   | キャンセ                                                                                                    | μ |

13.「コンピューター上のデバイスドライバーの一覧から選択します(L)」をクリックします。

|   |                                                                                     | ×  |
|---|-------------------------------------------------------------------------------------|----|
| ← | ■ ドライバー ソフトウェアの更新 - USB シリアル デバイス (COM4)                                            |    |
|   | コンピューター上のドライバー ソフトウェアを参照します。                                                        |    |
|   | 次の場所でドライバー ソフトウェアを検索します:                                                            |    |
|   | └ ~ 参照( <u>R</u> )                                                                  |    |
|   | ☑ サブフォルダーも検索する())                                                                   |    |
|   |                                                                                     |    |
|   |                                                                                     |    |
|   |                                                                                     |    |
|   | → コンピューター上のデバイス ドライバーの一覧から選択します(L)                                                  |    |
|   | この一覧には、デバイスと互換性があるインストールされたドライバー ソフトウェアと、デバイスと同じカテ<br>ゴリにあるすべてのドライバー ソフトウェアが表示されます。 |    |
|   |                                                                                     |    |
|   |                                                                                     |    |
|   |                                                                                     |    |
|   | 次へ( <u>N</u> ) キャンセ                                                                 | IL |

#### 14.「ディスクを使用(H)」をクリックします。

|   |        |                            |                         |                     |                      |          |           |            | × |
|---|--------|----------------------------|-------------------------|---------------------|----------------------|----------|-----------|------------|---|
| ÷ | 📱 ४५७४ | バー ソフトウェアの                 | 更新 - USB シリア            | フル デバイス (C          | COM4)                |          |           |            |   |
|   | このハ-   | -ドウェアのため                   | にインストール                 | /するデバイ              | ス ドライバー              | を選択して    | 【ください。    |            |   |
|   |        | ハードウェア デバ<br>スクがある場合       | イスの製造元とモ:<br>よ、[ディスク使用] | デルを選択して<br>をクリックしてく | 【 [次へ] をクリッ<br>ください。 | ックしてください | 。インストールする | ŏド゙ライバーのディ |   |
|   | ☑互換    | 性のあるハードウェ                  | "を表示(C)                 |                     |                      |          |           |            |   |
|   | モデル    |                            | 23031(2)                |                     |                      |          |           |            |   |
|   |        | 3 シリアル デバイス<br>3 シリアル デバイス |                         |                     |                      |          |           |            |   |
|   |        |                            |                         |                     |                      |          |           |            |   |
|   | 📮 20   | )ドライバーはデジタ<br>シイバーの要々が声    | ル署名されていま?               | す。                  |                      |          | ディス       | ク使用(H)     |   |
|   | Ē      | 「ハーの者有が手                   | <u>天 16月1日</u>          |                     |                      |          |           |            |   |
|   |        |                            |                         |                     |                      |          | 次^(N)     | キャンセル      |   |

### 15.「参照(<u>B</u>)」をクリックします。

| フロッピー デ | ィスクからインストール                                                                 | × |
|---------|-----------------------------------------------------------------------------|---|
|         | 製造元が配布するインストールディスクを指定したドライブに挿入し<br>て、下の正しいドライブが選択されていることを確認してください。<br>キャンセル |   |
|         | 製造元のファイルのコピー元( <u>C</u> ):<br>▲¥                                            |   |

#### 16.「デスクトップ」をクリックします。

| 占 ファイルの場所            |                             |                  |            | ×    |
|----------------------|-----------------------------|------------------|------------|------|
| ファイルの場所( <u>)</u> ): | System32                    | - G 🕫 🖻          | <b>.</b>   |      |
| <b>_</b>             | 名前 ^                        | 更新日時 ~           | 種類 サイン     | x ^  |
|                      | 0409                        | 2016/07/17 7:16  | ファイル フォルダー |      |
| クイック アクセス            | AdvancedInstallers          | 2016/07/16 20:47 | ファイル フォルダー |      |
|                      | AppLocker                   | 2016/07/16 20:47 | ファイル フォルダー |      |
|                      | appraiser                   | 2016/07/16 20:47 | ファイル フォルダー |      |
| デスクトップ               | ar-SA                       | 2016/07/17 7:22  | ファイル フォルダー |      |
|                      | bg-BG                       | 2016/07/17 7:22  | ファイル フォルダー |      |
| <b>—</b>             | Boot                        | 2016/07/17 7:16  | ファイル フォルダー |      |
| ライブラリ                | Bthprops                    | 2016/07/16 20:47 | ファイル フォルダー |      |
|                      | CatRoot                     | 2016/07/16 20:47 | ファイル フォルダー |      |
|                      | catroot2                    | 2016/12/31 10:00 | ファイル フォルダー |      |
| PC                   | CodeIntegrity               | 2016/12/29 10:28 | ファイル フォルダー |      |
| ~                    | Com                         | 2016/07/17 7:16  | ファイル フォルダー |      |
| - <b>-</b>           | config                      | 2017/01/17 21:41 | ファイル フォルダー |      |
| ネットワーク               | Configuration               | 2016/07/16 20:47 | ファイル フォルダー |      |
|                      | cs-CZ                       | 2016/07/17 7:22  | ファイル フォルダー | v .  |
|                      | <                           |                  |            | >    |
|                      |                             |                  | 88/        | ((0) |
|                      | ノア1ル名(四):                   |                  |            |      |
|                      | ファイルの種類(D: セットアップ情報 (*.inf) |                  | ~ +12      | セル   |
|                      |                             |                  |            |      |

#### 17.「Jrc」フォルダをダブルクリックします。

| 書 ファイルの場所            |                    |                  |      |                  |   | ×              |
|----------------------|--------------------|------------------|------|------------------|---|----------------|
| ファイルの場所( <u>l</u> ): | ニー デスクトップ          |                  | ~    | G 🕸 📂 🎞 <b>-</b> |   |                |
|                      | OneDrive           | 2                | PHS  |                  |   |                |
|                      | PC                 |                  | 5175 | <del>,</del> IJ  |   |                |
| 573759               | -14% 🌍             | 7                | Jrc  | )                |   |                |
| PC                   |                    |                  |      |                  |   |                |
| ネットワーク               |                    |                  |      |                  |   |                |
|                      |                    |                  |      |                  |   |                |
|                      | ファイル名( <u>N</u> ): | *.inf            |      |                  | ~ | 開<( <u>O</u> ) |
|                      | ファイルの種類(工):        | セットアップ情報 (*.inf) |      |                  | ~ | キャンセル          |

## 18.「Usbdrv」フォルダをダブルクリックします。

| 占 ファイルの場所            |                                    |                          |                          |                  | ×                       |
|----------------------|------------------------------------|--------------------------|--------------------------|------------------|-------------------------|
| ファイルの場所( <u> </u> ): | Jrc                                |                          | 🔍 🧿 🌶 🖻                  | <b>.</b>         |                         |
| ・<br>クイック アクセス       | 名前<br>UsbDrv                       | ^                        | 更新日時<br>2017/03/09 15:26 | 種類<br>ファイル フォルダー | サイズ                     |
| デスクトップ               |                                    |                          |                          |                  |                         |
| ー<br>ライブラリ           |                                    |                          |                          |                  |                         |
| PC                   |                                    |                          |                          |                  |                         |
| ネットワーク               |                                    |                          |                          |                  |                         |
|                      | 7-71-200                           | *:                       |                          |                  | BE//O)                  |
|                      | ファイル・五(四):<br>ファイルの種類( <u>1</u> ): | ・III<br>セットアップ情報 (*.inf) |                          | · · ·            | 用へ( <u>し</u> )<br>キャンセル |

#### 19.「開く(<u>O</u>)」をクリックします。

| 昌 ファイルの場所          |                       |                       |                          |                | ×           |
|--------------------|-----------------------|-----------------------|--------------------------|----------------|-------------|
| ファイルの場所(」):        | 📙 UsbDrv 🗸 🌀 🍺 📂 🛄 🕇  |                       |                          |                |             |
| ・<br>クイック アクセス     | 名前<br>厵 wxj_comcdc-11 | c010.inf              | 更新日時<br>2012/01/20 13:57 | 種類<br>セットアップ情報 | サイズ<br>6 KB |
| デスクトップ             |                       |                       |                          |                |             |
| ー<br>ライブラリ         |                       |                       |                          |                |             |
| PC                 |                       |                       |                          |                |             |
| <b>ジ</b><br>ネットワーク |                       |                       |                          |                |             |
|                    | ファイル名(N):             | wxi comcdc-11c010.inf |                          | ~              | 聞((0)       |
|                    | ファイルの種類(工):           | セットアップ情報 (*.inf)      |                          | ~              | キャンセル       |

20.「製造元のファイルのコピー元(C)」が更新されたかどうかを確認し、「OK」をクリックします。

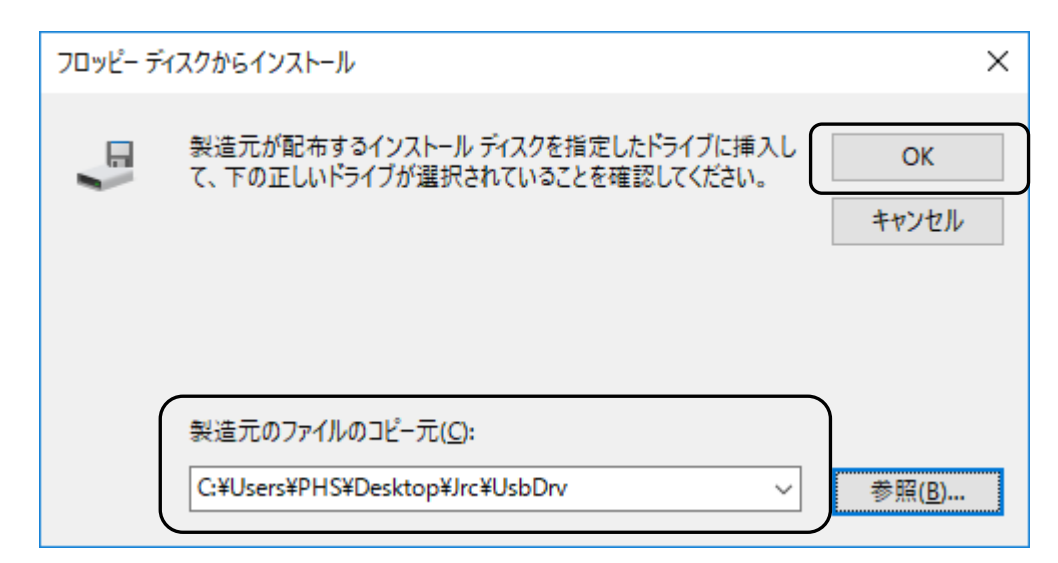

21. モデルに「WXJ USB Port – 11C010」が表示されていることを確認し、「次へ(N)」をクリックします。

|   |                                                                                              | × |
|---|----------------------------------------------------------------------------------------------|---|
| ← | ▋ ドライバー ソフトウェアの更新 - USB シリアル デバイス (COM4)                                                     |   |
|   | このハードウェアのためにインストールするデバイス ドライバーを選択してください。                                                     |   |
|   | ハードウェア デバイスの製造元とモデルを選択して [次へ] をクリックしてください。インストールするドライバーのディ<br>スクがある場合は、[ディスク使用] をクリックしてください。 | r |
|   | <ul> <li>✓ 互換性のあるハードウェアを表示(C)</li> <li>モデル</li> <li>WXJ USB Port - 11C010</li> </ul>         |   |
|   | ▲ このドライバーはデジタル署名されていません。<br>ドライバーの署名が重要な理由                                                   | ] |
|   | 次へ(N) キャンセル                                                                                  |   |

下記画面が表示されます。

| 😵 Wi         | ndows セキュリティ                                                                                                    | ×  |
|--------------|----------------------------------------------------------------------------------------------------|----|
| $\bigotimes$ | ドライバー ソフトウェアの発行元を検証できません                                                                                                    |    |
|              |                                                                                                    |    |
|              | → このドライバー ソフトウェアをインストールしない(N)<br>お使いのデバイス用の、更新されたドライバー ソフトウェアが存在するかどうか製造元の<br>Web サイトで確認してください。                                                          |    |
|              | → このドライバー ソフトウェアをインストールします(I)<br>製造元の Web サイトまたはディスクから取得したドライバー ソフトウェアのみインストール<br>てください。その他のソースから取得した署名のないソフトウェアは、コンピューターに危害<br>及ぼしたり、情報を盗んだりする可能性があります。 | しを |
| <b>I</b>     | 羊細の表示(D)                                                                                                    |    |

22. 「このドライバーソフトウェアをインストールします(I)」をクリックする

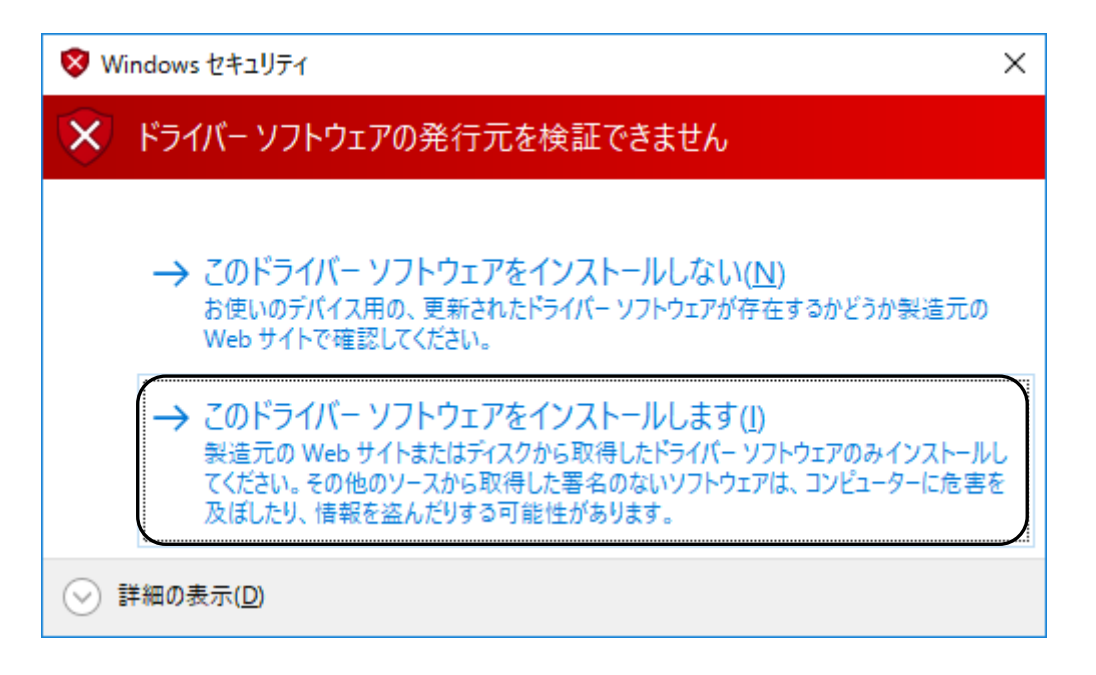

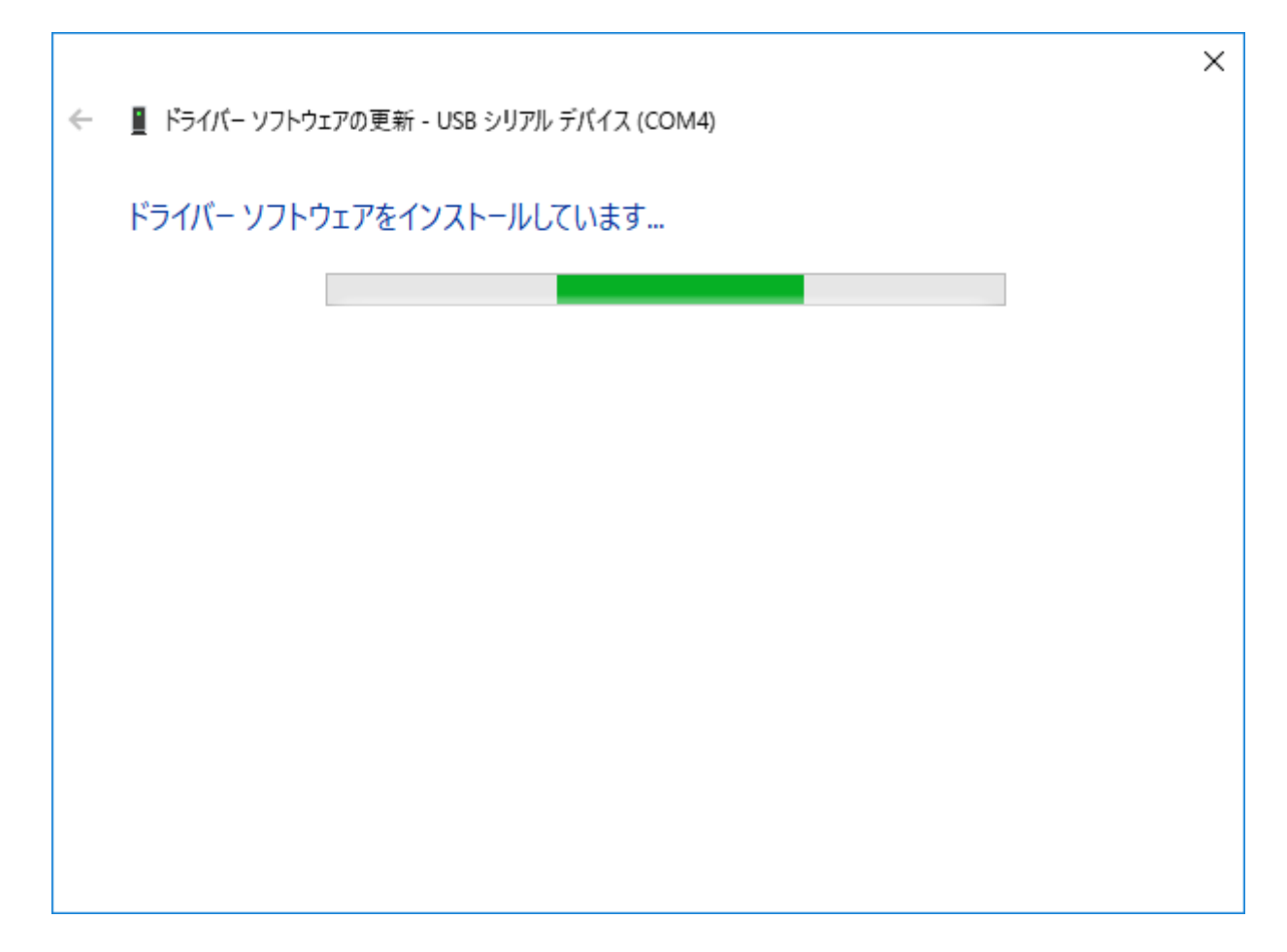

23. 「WXJ USB Port - 11C010」のインストールが完了し、下記画面が表示されますので、「閉じる(C)」をクリックします。

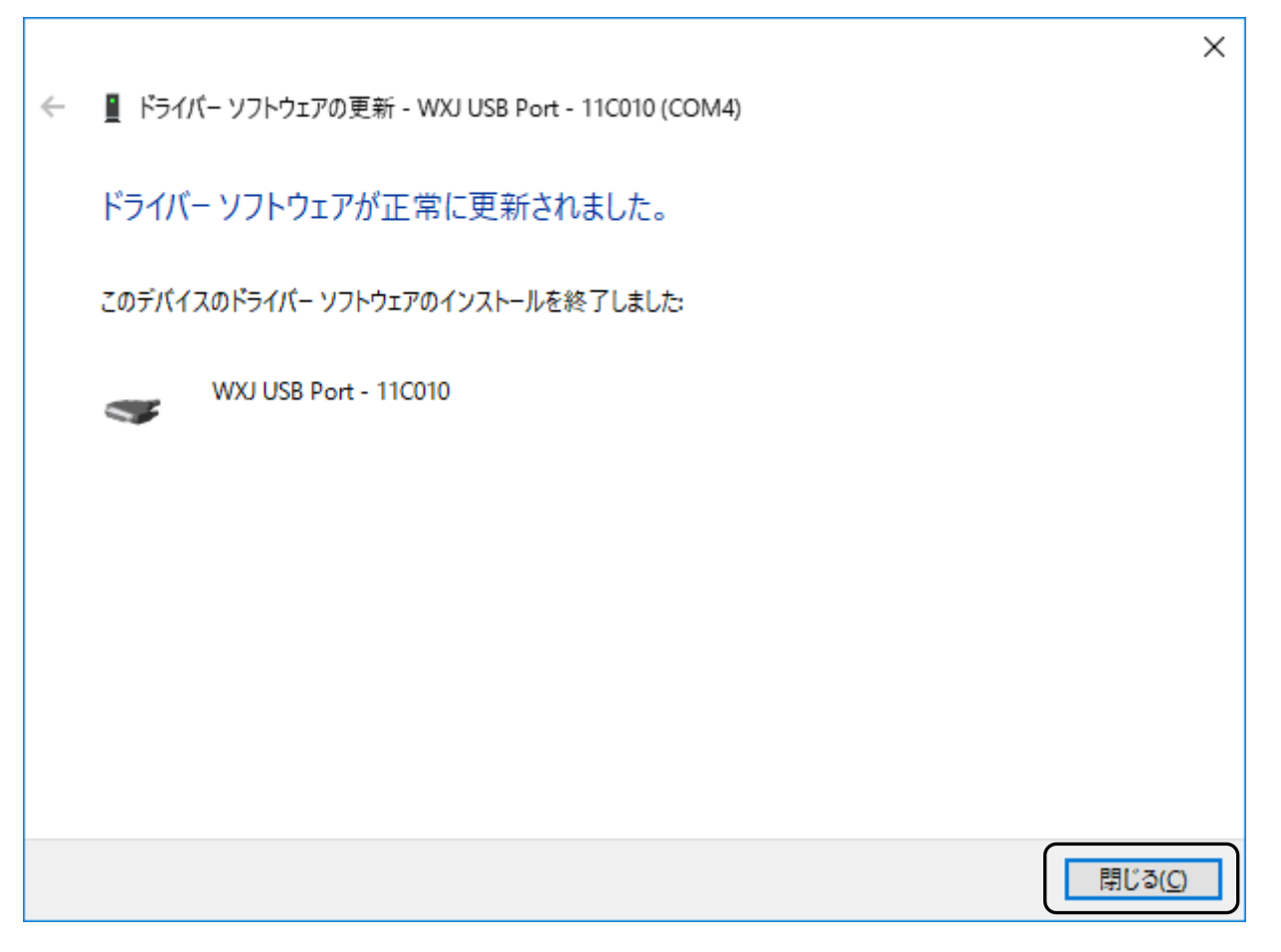

以上で、インストールは終了です。 (COM 番号は、お使いのパソコン環境により異なります。)